## ワンタイムライセンスの登録

Nov.01-2024

・(その1)各種Naviで登録

•(その2)各種アプリで登録

・アクティベーションの種別

·試用回数制限

### (その1)各種Naviで登録

NaviCivil

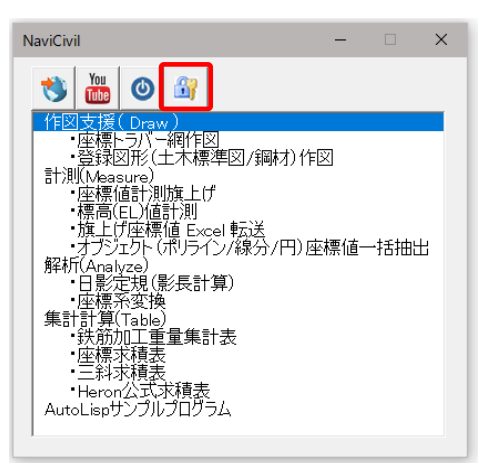

NaviGiant

🁏 🛗 🎯 🔐

建設プロジェクト工事費 設計書・予算書 建設プロジェクト工事費 総括表 間接工事費 簡易総括表 建設工事単価データベース 積算書出力

NaviGiant

#### NaviTerrain

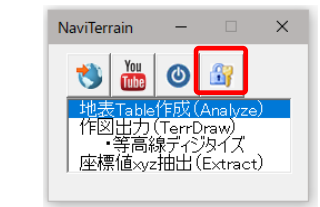

# [アクティベーション]ボタンをクリック

×

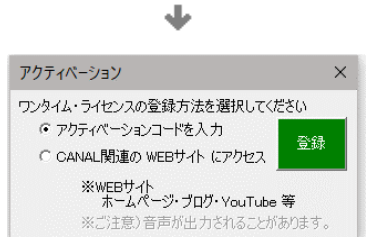

### ■ (その2)各種アプリで登録

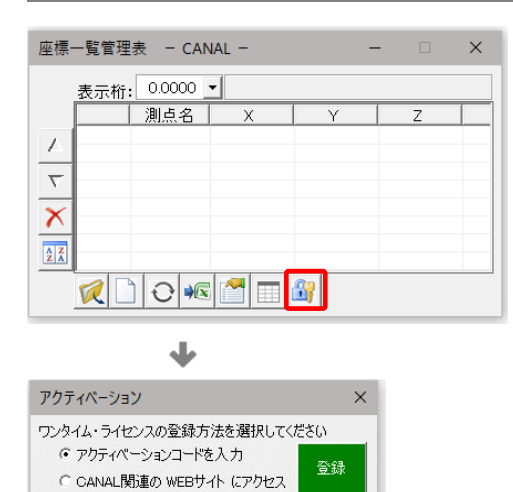

\*\*WEBサイト ホームページ・ブログ・YouTube 等 ※ご注意)音声が出力されることがあります。 アプリに装着されている [ アクティベーション ] ボタン をクリック

| 🗕 アクティベーションの種別                                                                                                    |                                              |                                                        |
|----------------------------------------------------------------------------------------------------|----------------------------------------------|--------------------------------------------------------|
| (Case:1)アクティベーションコー                                                                                                    | ドを入力                                         |                                                        |
| アクティペーション ×<br>ワンタイム・ライセンスの登録方法を選択してください<br>・ アクティペーションコードを入力<br>・ CANAL関連の WEBサイト にアクセス<br>※WEEサイト<br>ホームページ・ブログ・YouTube 等 | OnetimeLicense X                             | 抗張機能を使用する際に                                            |
| ※ご注意)音声が出力されることがあります。                                                                                                    | 1006198 登録                                   | アクティベーションコード入力フォームが出現します。                              |
|                                                                                                    | OnetimeLicense X<br>1006198<br>1006198<br>登録 | 指定されたコードを入力して、[ 登録 ]ボタンをクリック<br>することで次のステップに進むことができます。 |

#### (Case:2) CANAL関連のWEBサイトにアクセス

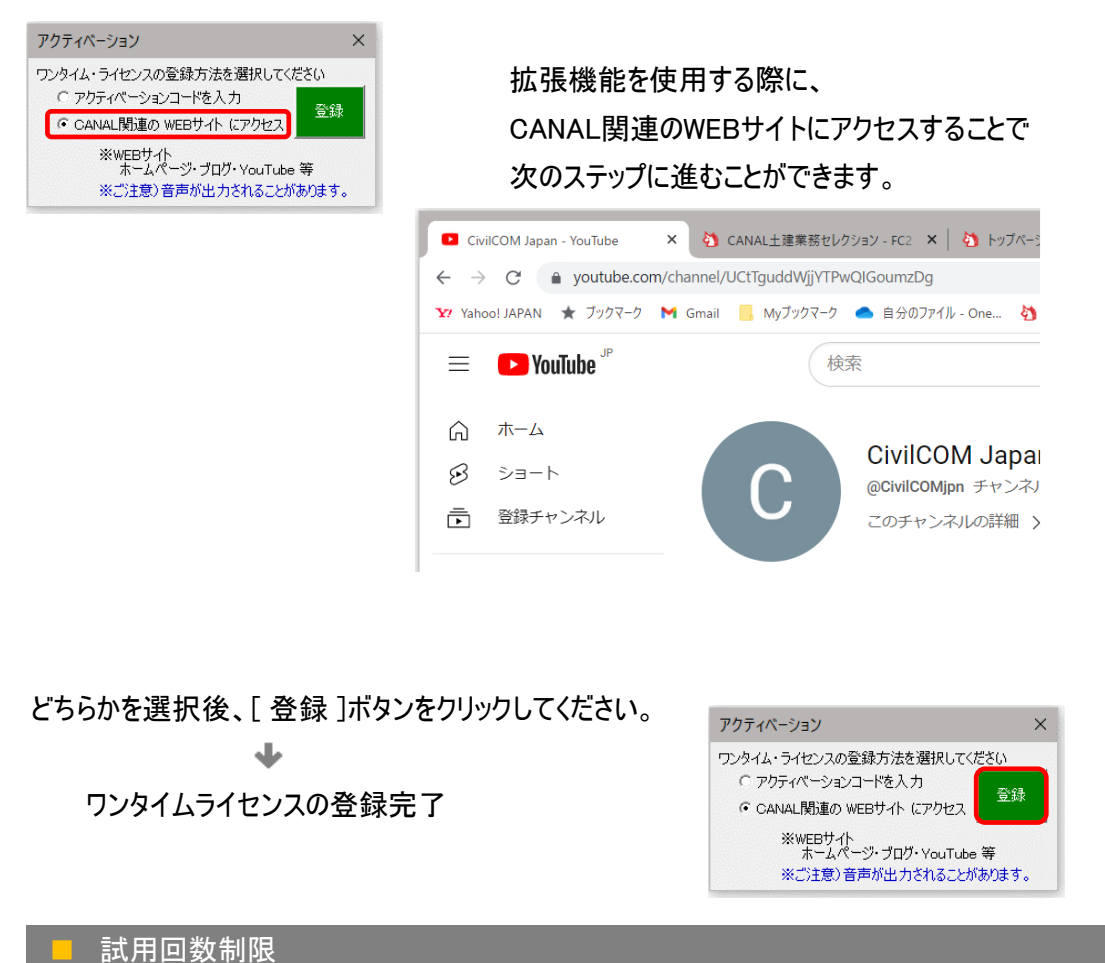

| Microsoft Excel ×   ・ ワンタイムライセンスが<br>試用限度回数を超えました。<br>アプリを再起動してください。 | アプリケーションによっては、1回の起動で使用できる拡張機能の回数に<br>制限を設けている場合があります。 |
|----------------------------------------------------------------------|-------------------------------------------------------|
| ОК                                                                   | 左記メッセージが出現したら、アプリを一旦終了し、<br>再起動してください。                |